## **BWA-Jahresvergleich**

Ausgabe der BWA gemäß der definierten Gliederung mit den Jahreswerten und den Werten eines Stichmonats, außerdem Vergleich zu den entsprechenden Vorjahreswerten.

Jahreswerte umfassen nur den Zeitraum bis zum Stichmonat! Zusätzlich kann eine Dateiausgabe im DIF-Format erfolgen.

## Druck

Über das Modul BWA-Jahresvergleich erfolgt die Ausgabe der Summen&Salden-Liste gemäß Definition in vergleichender Form.

- Wählen Sie das gewünschte Objekt.
- Wählen Sie den gewünschten Jahrgang.
- Starten Sie das Modul BWA-Jahresvergleich.
- Geben Sie die gewünschten Parameter ein.
- Vorschau erzeugt die Ausgabe als Bildschirmdruckvorschau.
- Drucken erzeugt die Ausgabe auf dem voreingestellten Drucker.

| Parameter             | Beschreibung                                                                                                    |
|-----------------------|----------------------------------------------------------------------------------------------------|
| BWA-Definition        | Im Maskenbereich BWA-Definition geben Sie optional die Nummer eines<br>Objektes an. F2 öffnet eine Objektauswahl.<br>Neben der Objektnummer wird die Objektbezeichnung zur Information<br>ausgegeben. Dieses Objekt und dessen BWA kann als Muster genutzt werden.<br>Dank der Funktionen der BWA-Definition bei der BWA-Auswertung können Sie<br>ggf. auf die Verwendung individueller BWA-Definitionen pro Objekt<br>verzichten. |
| Objektnummer          | Objektnummer<br>Im ersten Feld geben Sie die Nummer des Musterobjekts an. F2 öffnet eine<br>Objektauswahl.<br>Neben der Objektnummer wird die Objektbezeichnung zur Information<br>ausgegeben. Dieses Objekt und dessen BWA kann als Muster genutzt werden.                                                                                                    |
| Titel                 | Auswahl<br>Zur Auswahl stehen die für das gewählte (Muster)-Objekt hinterlegten BWA-<br>Definitionen, welche Sie über deren Titel auswählen.<br>ist noch keine objektspezifische BWA-Definition vorhanden, wird das<br>Auswahlfeld inaktiv und der Hinweis – Keine BWA-Definition<br>vorhanden – wird statt eines Titels eingeblendet.<br>F2 öffnet die Auswahl.                                                                   |
| Aktuelles Objekt      | Objektnummer des aktuell eingestellten Objektes<br>Wählen Sie das gewünschte Objekt aus der Objektliste. Alternativ nutzen Sie<br>die F3-Objektauswahl. Das aktuell eingestellte Objekt wird hier zur<br>Information angezeigt.                                                                                                    |
| Aktueller<br>Jahrgang | Jahrgang<br>Der aktuell eingestellte Buchungsjahrgang wird hier zur Information<br>angezeigt.                                                                                                    |

| Parameter              | Beschreibung                                                                                                    |
|------------------------|----------------------------------------------------------------------------------------------------|
| Von Datum<br>Bis Datum | Datum<br>Start- und End-Datum für den Bereich der Auswertung. F2 öffnet jeweils eine<br>Combo-Box zur Datumsauswahl.                                                                                                    |
| Listenwährung          | Währungskennzeichen<br>EUR bzw. eine Währung lt. F2-Auswahl (Modul Fremdwährung vorausgesetzt)                                                                                                    |
| Auswertung anhand      | Radiobutton<br>() Wertstellungsdatum (default)<br>() Leistungszeitraum<br>Die Auswertung erfolgt wahlweise nach Wertstellung oder nach<br>Leistungszeitraum. Die Salden nach Leistungszeitraum werden anhand der<br>Leistungszeitraumangaben der einzelnen Buchungen taggenau für den<br>Auswertungszeitraum abgegrenzt.<br>Die Auswertung der BWA erfolgt im relevanten Wirtschaftsjahr. Es werden<br>daher keine leistungszeitraumabhängigen Saldeninformationen von<br>Buchungen mit Wertstellung außerhalb des betrachteten Buchungsjahrgangs<br>ermittelt! |
| DIF-Ausgabe            | Checkbox<br>Haben Sie diese Option gewählt, erfolgt parallel zur Ausgabe eine<br>Speicherung als DIF-Datei im tmp-Verzeichnis Ihrer Programminstallation. Der<br>Dateiname und Speicherort wird mit einem ix-Hinweis-Dialog angezeigt. z. B.<br>DIF-Datei: tmp/E0210001.dif. Wird iX-Haus aus dem Verzeichnis<br>i:\ixhaus aufgerufen, lautet der vollständige Pfad dieser Datei<br>i:\ixhaus\tmp\E0210001.dif.                                                                                                    |